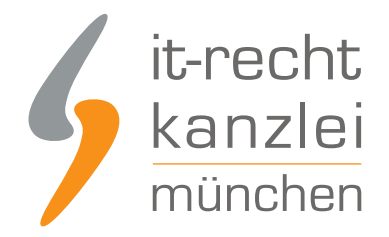

veröffentlicht von Rechtsanwalt Max-Lion Keller, LL.M. (IT-Recht)

# Handlungsanleitung: Rechtstexte bei idealo richtig einbinden

Wie Online-Händler ihre idealo-Präsenz mit Blick auf <u>AGB, Impressum, Widerrufsbelehrung, Muster-</u> <u>Widerrufsformular und EuGH-konformer Datenschutzerklärung rechtlich absichern</u> und pflichtkonform gestalten, wird im folgenden Beitrag aufgezeigt.

### 1. Individualisierung der Rechtstexte für idealo.de im Mandantenportal der IT-Recht Kanzlei

Melden Sie sich mit Ihren Zugangsdaten im <u>Mandantenportal</u> der IT-Recht Kanzlei an.

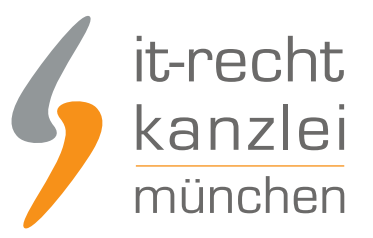

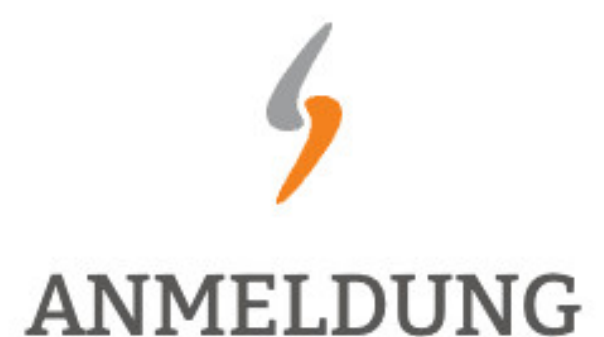

zum Mandantenportal

Passwort

JETZT ANMELDEN

Passwort vergessen?

Wir senden Ihnen ein Neues zu.

### NEU BEI UNS?

Jetzt Schutzpaket buchen

Copyright © | IT-Recht Kanzlei München | Alter Messeplatz 2 | 80339 München | Tel. + 49 (0)89 13014330 | Fax +49 (0)89 130143360

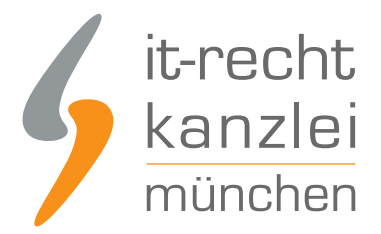

Sie sehen danach eine Übersicht der von Ihnen gebuchten Rechtstexte. Wählen Sie idealo aus.

Im nächsten Schritt wählen Sie idealo-AGB.

Es wird Ihnen danach angezeigt, ob die Rechtstexte vollständig konfiguriert sind oder Sie dies noch zu erledigen haben.

Nach erfolgter Konfiguration sehen Sie folgende Statusmeldung bei Ihren idealo-Rechtstexten:

#### IHRE GEBUCHTEN RECHTSTEXTE (DEUTSCHE SPRACHE)

| Rechtstext                                          | Status | Letzte Aktualisierung |
|-----------------------------------------------------|--------|-----------------------|
| Idealo-Direktkauf - AGB (Basic) - inkl. Datenschutz | •      | 23.08.2018, 17:18 Uhr |
| → Zur Widerrufsbelehrung                            |        | 2                     |

Die Texte werden Ihnen dann in drei unterschiedlichen Formaten (pdf, txt, html) und als HTML Copy&Paste-Variante zur Verfügung gestellt: Für idealo nutzen Sie bitte die Texte im .TXT-Format.

Der Rechtstext ist vollständig konfiguriert.

| 🗟 HTML Code Copy&Paste-Variante |                                                   |
|---------------------------------|---------------------------------------------------|
| 🔑 PDF-Datei                     | Idealo-Direktkauf-AGB_Basic-inkl.Datenschutz.pdf  |
| 🗟 HTML-Datei                    | Idealo-Direktkauf-AGB_Basic-inkl.Datenschutz.html |
| Text-Datei                      | Idealo-Direktkauf-AGB_Basic-inkl.Datenschutz.txt  |

**Hinweis:** Ihr Impressum im Mandantenportal ist bereits mit den bei der Bestellung angegebenen Unternehmensinformationen versorgt. Prüfen Sie diese vor der Verwendung auf Richtigkeit und Vollständigkeit.

# 2. Einbinden der Rechtstexte bei idealo.de

Loggen Sie sich dann in Ihren idealo.de Händler-Account ein.

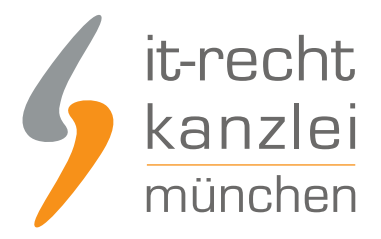

idealo Business Login

### Schön, Sie wiederzusehen!

Melden Sie sich mit den Anmeldedaten Ihres idealo Business Accounts an

| Lawarnulesse                                |                                      |
|---------------------------------------------|--------------------------------------|
| Passwort                                    |                                      |
|                                             | 9                                    |
| Neu bei idealo?                             |                                      |
| letzt ein idealo Business Konto anlegen und | I hren Shop bei idealo registrieren. |

Wählen Sie oben rechts in der Navigation den Menüpunkt "Mein Idealo" und dann "Einstellungen". Sie erhalten dann die folgende Ansicht:

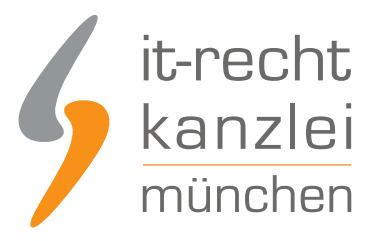

| ide | ealo Business Login                      |                                   |
|-----|------------------------------------------|-----------------------------------|
|     | Aein idealo                              | usehen!                           |
|     | Eingeloggt als                           | Ihres idealo Business             |
|     | Kontakt                                  |                                   |
|     | Passwort ändern                          |                                   |
|     | Einstellungen                            | Ð                                 |
| 9   | 😃 Abmelden                               |                                   |
| Jen | a en nuesto publicas núnco sniegen uno r | men Shop bei idealo registrieren. |
|     | Passwort vergessen?                      | Login                             |

Danach wählen Sie im Menü links "Direktkaufeinstellungen" aus.

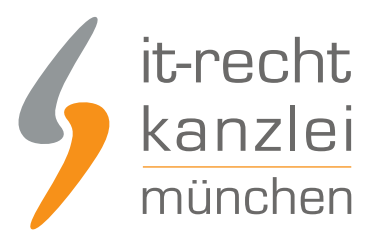

### Shop Registrierungen

Benutzerverwaltung

**API Clients** 

Shopeinstellungen

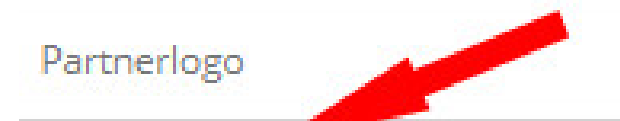

Direktkaufeinstellungen

#### Danach wählen Sie "Rechtstexte".

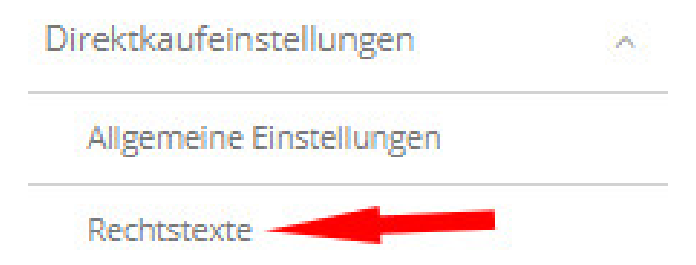

Sie sehen nun eine Übersicht der verfügbaren Eingabebereiche für Rechtstexte bei idealo.

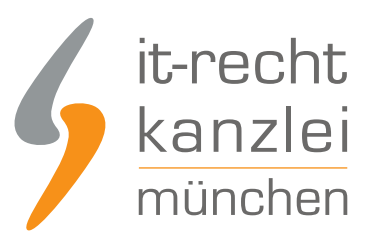

~

| AGB         | ~ |
|-------------|---|
| Widerruf    | ~ |
| Datenschutz | ~ |
| Impressum   | ~ |

Durch einen Klick auf den jeweiligen Banner öffnet sich ein Eingabebereich.

### 3. Die AGB bei idealo einbinden

Wählen Sie im Mandantenportal die AGB für idealo aus und kopieren Sie den Rechtstext im .TXT-Format in den dafür vorgesehenen Eingabebereich bei idealo .

AGB

| aragraph | ~ | в | 1 | C | • | 2- | 0 | ~ |  |  |  |  |
|----------|---|---|---|---|---|----|---|---|--|--|--|--|
|          |   |   |   |   |   |    |   |   |  |  |  |  |
|          |   |   |   |   |   |    |   |   |  |  |  |  |
|          |   |   |   |   |   |    |   |   |  |  |  |  |
|          |   |   |   |   |   |    |   |   |  |  |  |  |

Mit einem Klick auf den Button "Speichern" rechts unterhalb des Eingabefeldes sichern Sie Ihre Eingaben.

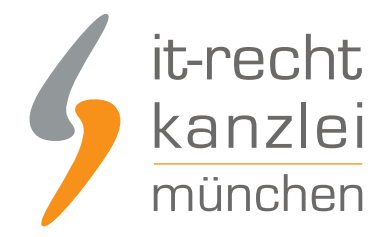

# 4. Die Widerrufsbelehrung bei idealo einpflegen

Die Widerrufsbelehrung wird analog zu den bei den AGB beschriebenen Schritten eingebunden.

## 5. Die Datenschutzerklärung bei idealo einbinden

Die Datenschutzerklärung wird analog zu den bei den AGB beschriebenen Schritten eingebunden.

### 6. Das Impressum bei idealo einbinden

Kopieren Sie Ihr Impressum aus dem Mandantenportal 1:1 in das dafür vorgesehene Eingabefeld. Der OS-Link ist danach direkt anklickbar.

### 7. Zuweisung von AGB & Impressum für den idealo-Preisvergleich

Um nun von den hinterlegten Rechtstexten die AGB und das Impressum auch für den idealo-Preisvergleich zugänglich zu machen gehen Sie wie folgt vor: Wählen Sie "Einstellungen" und danach Shopeinstellungen

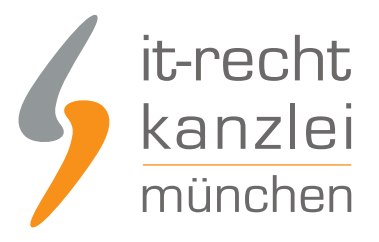

| Shop Registrierungen    |
|-------------------------|
| Benutzerverwaltung      |
| API Clients             |
| Shopeinstellungen       |
| Partnerlogo             |
| Direktkaufeinstellungen |

Danach können Sie im Bereich "Shoplinks" neben der Shop-URL und der Shop-Email auch die Impressum- & die AGB-URL zuweisen.

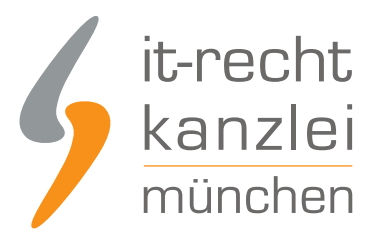

#### Shoplinks

| Die Shoplinks werden bei idealo auf der Shopdetailseite angezei | gt. |
|-----------------------------------------------------------------|-----|
| Ihre Shop-URL                                                   |     |
| Shop E-Mail                                                     |     |
| Ihre Impressum-URL                                              |     |
| Ihre AGB-URL                                                    |     |

Änderung anfragen

Des Weiteren können für den Service idealo Preisvergleich die URLs zu den jeweiligen Rechtstexten für alle sechs idealo Länder hinterlegt werden. Neben Deutschland hat idealo noch Preisvergleich-Präsenzen in Österreich, Italien, Frankreich, UK und Spanien.

Fertig. Die Rechtstexte für idealo sind nun versorgt.

Interessierte Onlinehändler können sich <u>hier</u> über unseren AGB-Service für idealo.de informieren.

<u>Veröffentlicht von:</u> **RA Max-Lion Keller, LL.M. (IT-Recht)** Rechtsanwalt